### 晶片金融卡繳費環境障礙排除方式

電子化政府線上繳費服務·由於晶片金融卡之繳費方式乃與財金公司的全國性繳費網合作·因此 可透過全國性繳費網所提供的「自我環境檢測」功能,進行晶片金融卡繳費環境障礙排除。

- 1. 全國性繳費網「自我環境檢測」功能使用方法
- 2. 「自我環境檢測」之安控元件無法安裝問題排除方式
- 3. 使用 IE 瀏覽器(InternetExplorer 11)無法使用全國性繳費網「自我環境檢測」功能問題排除 方式
- 4. 讀卡機檢測方式

### 1. 全國性繳費網「自我環境檢測」功能使用方法

步驟一:請至 ebill 全國性繳費網 https://ebill.ba.org.tw/,點選上方「自我環境檢測」

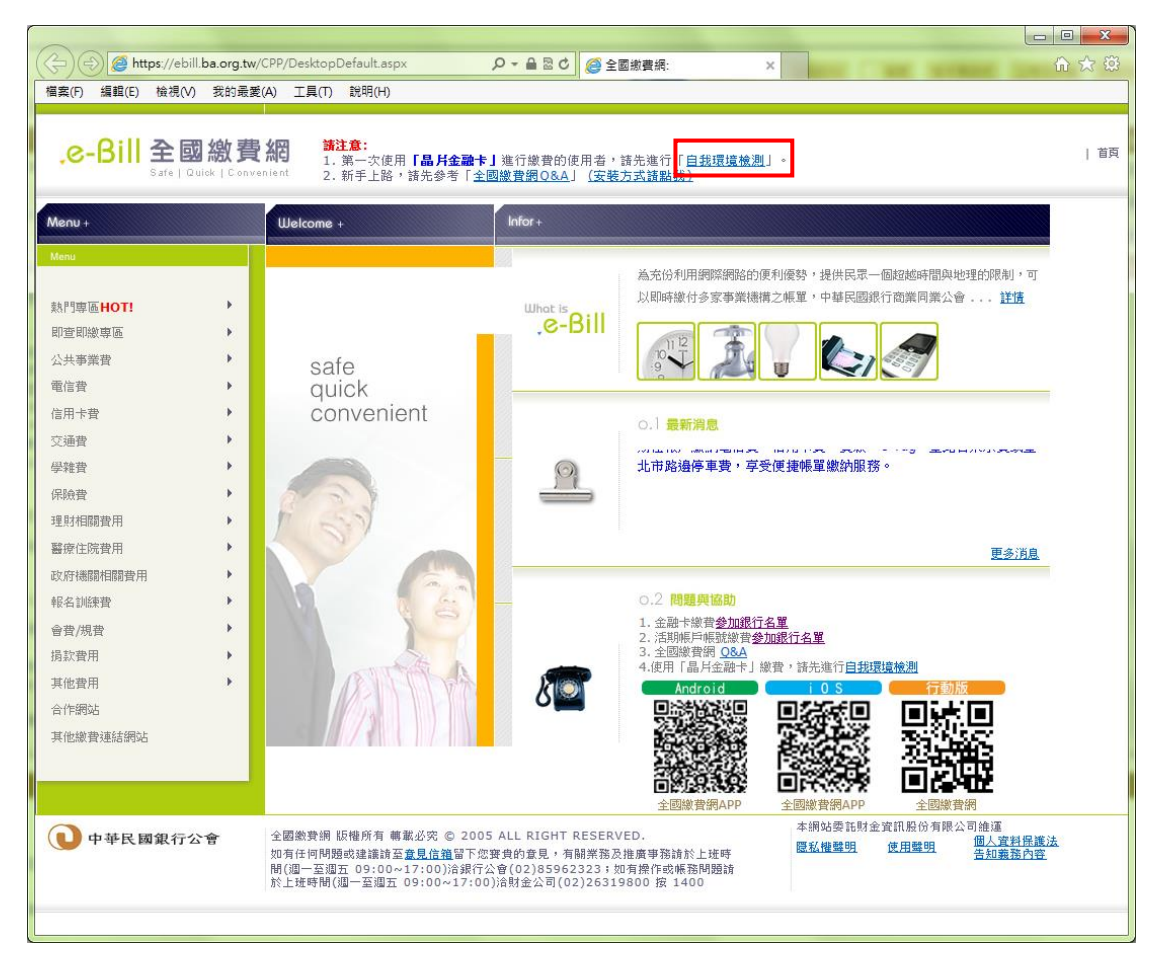

步驟二:依您所使用電腦作業系統與網路瀏覽器,點選對應的選項後,進行「自我環境檢測」程 式下載

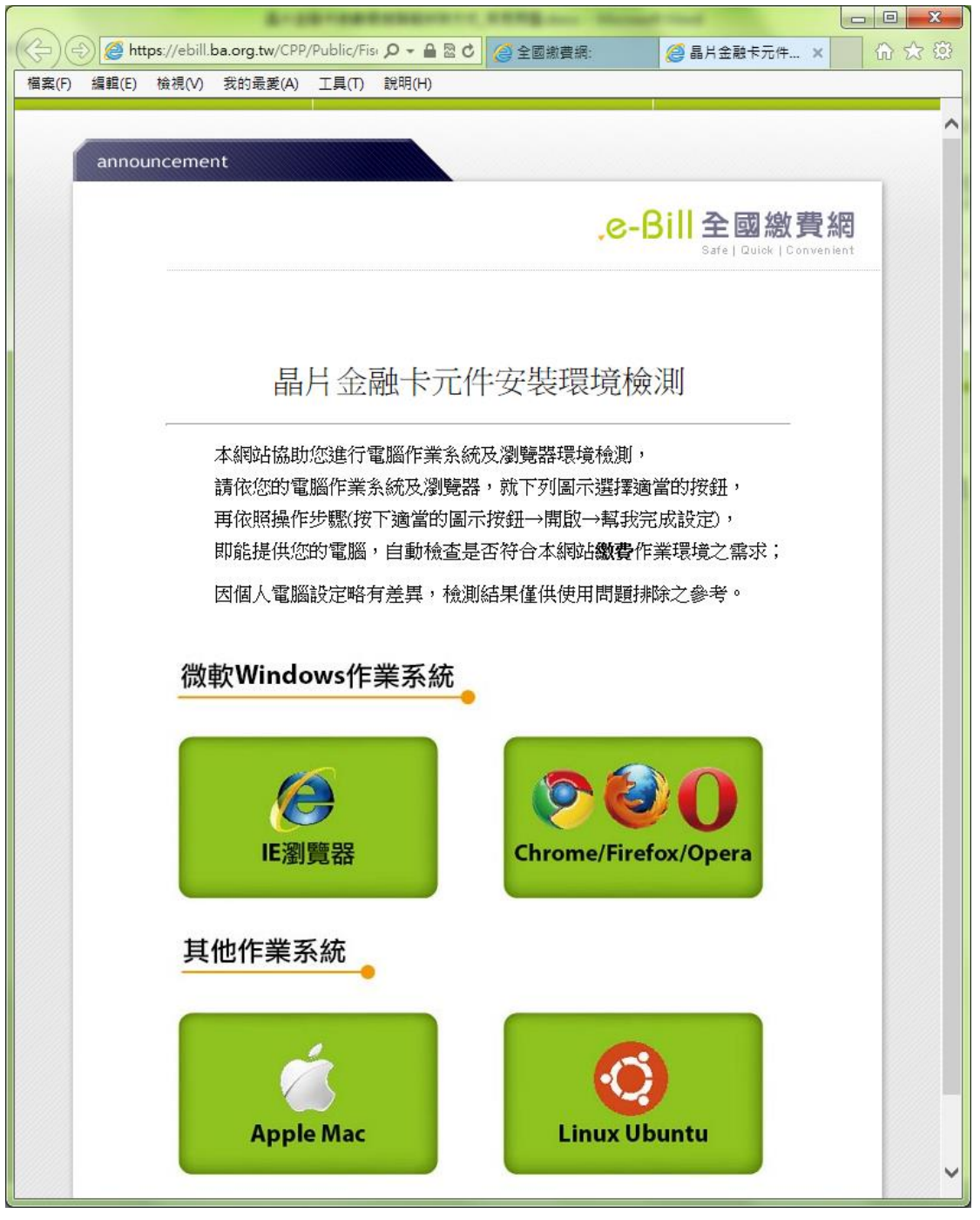

圖 2

|       |                                 | 2 23 |
|-------|---------------------------------|------|
| (\$)( | <ul> <li></li></ul>             | 節於公  |
| 檔案(F) | 編輯(E) 檢視(V) 我的最愛(A) 工具(T) 說明(H) |      |
|       |                                 | ^    |
|       | announcement                    |      |
|       |                                 |      |
|       | .e-Bill 全國繳費網                   |      |
|       | Safe   Quick   Convenient       |      |
|       |                                 |      |
|       |                                 |      |
|       | 日日今副上示研究壯理接检测                   |      |
|       | Windows Internet Explorer       |      |
|       | 您要如何處理 FISC_Env_Setup.hta?      |      |
|       | 計 大小: 32.6 KB ;                 |      |
|       | **                              |      |
|       | Ⅰ → 開啟(O) 【需求;                  |      |
|       | 横案不會自動儲存。                       |      |
|       | → 儲存(S)                         |      |
|       | //// → 早存新檔(A)                  |      |
|       |                                 |      |
|       | 取消                              |      |
|       |                                 |      |
|       |                                 |      |
|       |                                 |      |
|       | IE瀏覽器 Chrome/Firefox/Opera      |      |
|       |                                 |      |
|       | 甘仙作業系统                          |      |
|       | <u>央心下未示机</u>                   |      |
|       |                                 |      |
|       |                                 |      |
|       |                                 |      |
|       |                                 |      |
|       | Apple Mac Linux Ubuntu          |      |
|       |                                 | ~    |
|       |                                 |      |

步驟三: 點選 「執行」(如為非 IE 將跳過此步驟)

## 步驟四:將出現系統環境自我檢測結果

| 系統環境自我檢測程式 |                     |                                    |  |  |
|------------|---------------------|------------------------------------|--|--|
|            | 目前電腦環境資訊            |                                    |  |  |
| 檢測項目       | 建議設定                | 您的設定                               |  |  |
| 作業系統       | WinXP、WinVista、Win7 | Microsoft Windows 7/Server 2008 R2 |  |  |
| 螢幕解析度      | 1024 x 768 像素       | 1680 x 1050 像素                     |  |  |
| 色彩解析度      | 256色以上              | 全彩 (32 位元)                         |  |  |
| 智慧卡服務狀態    | 啟動                  | 已啟動。                               |  |  |

| 序號 | 檢核項目                     | 建議設定             | 您的設定                           |
|----|--------------------------|------------------|--------------------------------|
| 01 | IE瀏覽器版本                  | IE6.0以上          | IE 10.0.9200.17054<br>本 (32位元) |
| 02 | ActiveX安控元件              | 1.1.0.2          | 1.1.0.2                        |
| 03 | Java Script版本            | Javascript 1.2以上 | JavaScript 1.3                 |
| 04 | 支援SSL加密                  | 是                | 檢查方法                           |
| 05 | 啟用TLS1.0及SSL3.0          | 啟用               | 啟用                             |
| 06 | 使用SSL2.0                 | 停用               | 停用                             |
| 07 | 下載簽名的ActiveX控制項          | 啟用               | 啟用                             |
| 08 | 自動提示ActiveX控制項           | 啟用               | 啟用                             |
| 09 | 執行ActiveX控制項與插件          | 啟用               | 啟用                             |
| 10 | 標示為安全的ActiveX控制項         | 啟用               | 啟用                             |
| 11 | 指令碼處理-Active Scripting   | 啟用               | 啟用                             |
| 12 | 允許網頁使用受限制的通訊協定於主動<br>式內容 | 啟用               | 啟用                             |
| 13 | 支援cookies                | 需加入              | 已加入                            |
| 14 | 加入信任的網站                  | 需加入              | 已加入                            |
| 15 | 自動編碼                     | 勾選               | 勾選                             |
| 16 | 快顯封鎖程式                   | 停用               | 停用                             |
| 17 | 檢查儲存的畫面是否也較新的版本          | 每次造訪網頁時          | 每次造訪網頁時                        |
| 18 | 啟用受保護模式(限Win7)           | 取消               | 取消                             |

步驟五: 若有異常訊息,請依續點選「幫我完成設定」及「安控元件下載」(如為非 IE,請點選 表單內安控元件下載,如圖 7),下載安控元件後請進行安裝,即可完成晶片金融卡環境設定。

| 系統環境自我檢測程式     |                     |                                    |  |  |
|----------------|---------------------|------------------------------------|--|--|
|                | 目前電腦環境資訊            |                                    |  |  |
| 檢測項目 建議設定 您的設定 |                     |                                    |  |  |
| 作業系統           | WinXP、WinVista、Win7 | Microsoft Windows 7/Server 2008 R2 |  |  |
| 螢幕解析度          | 1024 x 768 像素       | 1680 x 1050 像素                     |  |  |
| 色彩解析度          | 256色以上              | 全彩 (32 位元)                         |  |  |
| 智慧卡服務狀態        | 啟動                  | 已啟動。啟動                             |  |  |

| 目前電腦環境資訊 |                          |                  |                                  |  |
|----------|--------------------------|------------------|----------------------------------|--|
| 序號       | 檢核項目                     | 建議設定             | 您的設定                             |  |
| 01       | IE瀏覽器版本                  | IE6.0以上          | IE 10.0.9200.17054 版<br>本 (32位元) |  |
| 02       | ActiveX安控元件              | 1.1.0.2          | 1.1.0.2                          |  |
| 03       | Java Script版本            | Javascript 1.2以上 | JavaScript 1.3                   |  |
| 04       | 支援SSL加密                  | 是                | 檢查方法                             |  |
| 05       | 啟用TLS1.0及SSL3.0          | 啟用               | 啟用                               |  |
| 06       | 使用SSL2.0                 | 停用               | 停用                               |  |
| 07       | 下載簽名的ActiveX控制項          | 啟用               | 啟用                               |  |
| 08       | 自動提示ActiveX控制項           | 啟用               | 啟用                               |  |
| 09       | 執行ActiveX控制項與插件          | 啟用               | 啟用                               |  |
| 10       | 標示為安全的ActiveX控制項         | 啟用               | 啟用                               |  |
| 11       | 指令碼處理-Active Scripting   | 啟用               | 啟用                               |  |
| 12       | 允許網頁使用受限制的通訊協定於主動<br>式內容 | 啟用               | 啟用                               |  |
| 13       | 支援cookies                | 需加入              | 已加入                              |  |
| 14       | 加入信任的網站                  | 需加入              | 已加入                              |  |
| 15       | 自動編碼                     | 勾選               | 勾選                               |  |
| 16       | 快顯封鎖程式                   | 停用               | 停用                               |  |
| 17       | 檢查儲存的畫面是否也較新的版本          | 每次造訪網頁時          | 每次造訪網頁時                          |  |
| 18       | 啟用受保護模式(限Win7)           | 取消               | 取消                               |  |

|                             | 系統環境自我檢測程式                |                                         |                  |                   |                                  |
|-----------------------------|---------------------------|-----------------------------------------|------------------|-------------------|----------------------------------|
|                             |                           | 目前電腦                                    | 環境資訊             |                   |                                  |
|                             | 檢測項目                      | 建議設定                                    |                  |                   | 您的設定                             |
| 作業系統                        | Ú                         | Win XP 、 Win Vista 、                    | Win7             | Microsoft Wir     | adows 7/Server 2008 R2           |
| 螢幕解析                        | 渡                         | 1024 x 768 像素                           |                  | 1680 x 1050 像     | 素                                |
| 色彩解析                        | 渡                         | 256色以上                                  |                  | 全彩 (32 位元         | <u>.</u> )                       |
| 智慧卡服                        | 務狀態                       | 啟動                                      |                  | 已啟動 <sup>歐勳</sup> |                                  |
|                             |                           | 日前壺脳                                    | 得快客时             |                   |                                  |
| 序腺                          | 榆核                        | 「「「「」」「「」」「」「」」「」」「」」「」」「」」「」」「」」「」」「」」 | ·农·兄只叫<br>建      | 議設定               | 您的設定                             |
| 01                          | IE瀏覽器版本                   |                                         | ~<br>IE6.0以上     |                   | IE 10.0.9200.17054 版<br>本 (32位元) |
| 02                          | ActiveX安控元件               |                                         | 1.1.0.2          |                   | 1.1.0.2                          |
| 03                          | Java Script版本             |                                         | Javascript 1.2以上 |                   | JavaScript 1.3                   |
| 04                          | 支援SSL加密                   |                                         | 是                |                   | <u>檢查方法</u>                      |
| 05                          | 啟用TLS1.0及SSL3.0           | )                                       | 啟用               |                   | 啟用                               |
| 06                          | 06 使用SSL2.0               |                                         | 停用               |                   | 停用                               |
| 07                          | 07 下載簽名的ActiveX控制項        |                                         | 鼤用               |                   | 啟用                               |
| 08                          | 自動提示ActiveX控              | 制項                                      | 啟用               |                   | 啟用                               |
| 09                          | 執行ActiveX控制項              | 與插件                                     | 啟用               |                   | 啟用                               |
| 10                          | 標示為安全的Active              | X控制項                                    | 啟用               |                   | 啟用                               |
| 11                          | 11 指令碼處理-Active Scripting |                                         | 啟用               |                   | 啟用                               |
| 12 允許網頁使用受限制的通訊協定於主動<br>式內容 |                           | 啟用                                      |                  | 啟用                |                                  |
| 13                          | 支援cookies                 |                                         | 需加入              |                   | 已加入                              |
| 14                          | 加入信任的網站                   |                                         | 需加入              |                   | 已加入                              |
| 15                          | 自動編碼                      |                                         | 勾選               |                   | 勾選                               |

幫我完成設定

快顯封鎖程式

檢查儲存的畫面是否也較新的版本

啟用受保護模式(限Win7)

16

17

18

安控元件下載

停用

取消

每次造訪網頁時

停用

取消

每次造訪網頁時

|                                                                           |               | 系統環境自           | 我檢測和                                 | 星式                     |                              |
|---------------------------------------------------------------------------|---------------|-----------------|--------------------------------------|------------------------|------------------------------|
|                                                                           |               | 目前電腦            | 環境資訊                                 |                        |                              |
|                                                                           | 檢測項目          | 建議設定            |                                      |                        | 您的設定                         |
| 作業系統                                                                      | 5             | WinXP、WinVista、 | Win7                                 | Microsoft Wir          | ndows 7/Server 2008 R2       |
| 螢幕解析                                                                      | 度             | 1024 x 768 像素   |                                      | 1280 x 1024 億          | 象素                           |
| 色彩解析                                                                      | ·度            | 256色 以上         |                                      | 全彩 (24 位元              | Ê)                           |
| 智慧卡服                                                                      | 務狀態           | 啟動              |                                      | 未安裝安控元<br>安控元件下        | 元件,無法偵測<br>載                 |
|                                                                           |               | 目前電腦            | 環境資訊                                 |                        |                              |
| 序號                                                                        | 檢核            | 項目              | 建                                    | 議設定                    | 您的設定                         |
| 01                                                                        | 瀏覽器版本         |                 | Chrome 10<br>或Firefo 3.<br>或Opera 9. | 0.0以上<br>.6以上<br>.6x以上 |                              |
| 02                                                                        | Plugin 安控元件   |                 | 1.1.02                               | Г                      | <del>未实裝实控元件</del><br>安控元件下載 |
| 03                                                                        | Java Script版本 |                 | Javascript .                         | 1.2以上                  | JavaScript 1.3               |
|                                                                           |               |                 |                                      |                        |                              |
| 您要執行或儲存來自 paytax.nat.gov.tw 的 FISC.exe (347 KB)? ×<br>執行(R) 儲存(S) ▼ 取消(C) |               |                 |                                      |                        |                              |

## 系統環墙自我檢測程式

# 臺中市政府都市發展局 線上繳納規費服務系統

### 2. 「自我環境檢測」之安控元件無法安裝問題排除方式

如發生「自我環境檢測」之安控元件無法安裝問題,需將元件先儲存在桌面,並將網路瀏覽器全 部關閉,再點選桌面 FISC.exe 進行安裝。

### 3. 使用 IE 瀏覽器(InternetExplorer 11)無法使用全國性繳費網「自我環境檢測」功能問題排除 方式

若使用 IE 瀏覽器(InternetExplorer 11) 請點選網頁上方的「工具」→「相容性檢視設定」→在 新增此網站輸入 ba.org.tw 並點選「新增」· 再重新連結至全國性繳費網「自我環境檢測」

當完成上述設定卻依舊無法使用<u>全國性繳費網「自我環境檢測」</u>時·請改用 Google Chrome 或 Firefox 瀏覽器

### 4. 讀卡機檢測方式

讀卡機檢測:

步驟一: 到電腦桌面找到我的電腦, 按右鍵, 然後點選管理。

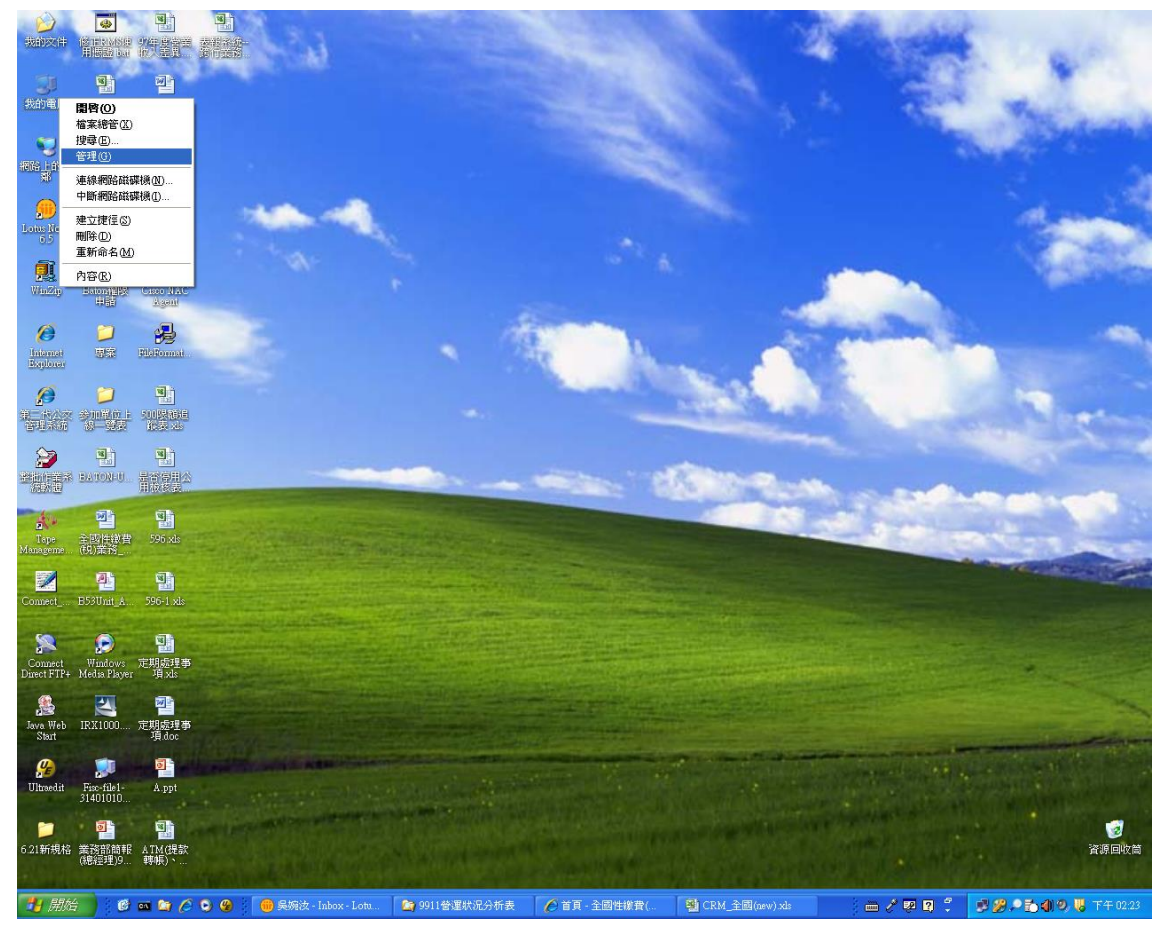

步驟二:選點「裝置管理員」

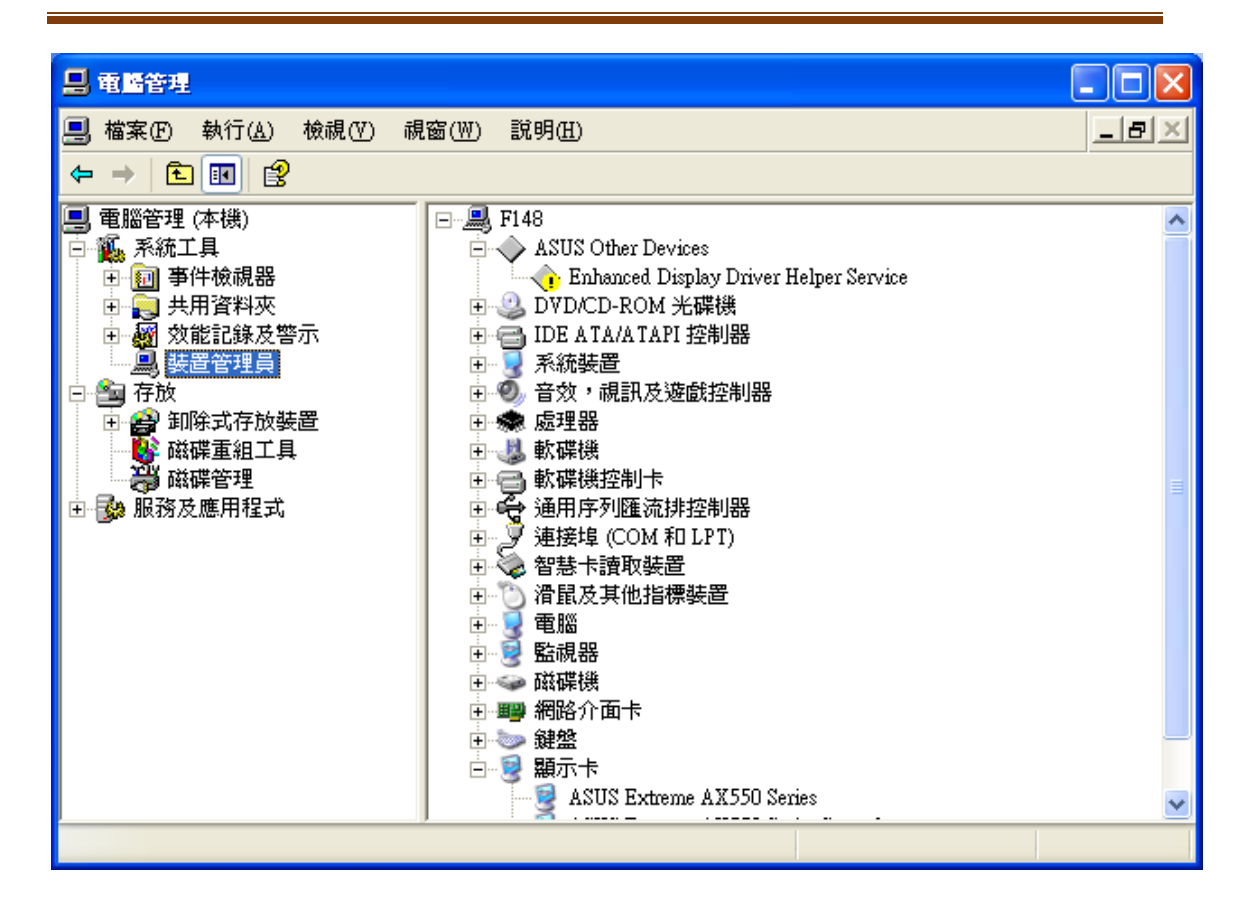

步驟三:按一下『智慧卡讀取裝置或智慧卡讀卡機左邊的「+」』·下一層讀卡機的型號前面未出 現驚嘆號。若出現驚嘆號·則表示讀卡機未安裝好·請必需以光碟安裝驅動程式·安裝完成後重 開機後再進行繳費。

| 🗐 檔案(E) 執行(A) 檢視(V) i                                                                                                    | 見窗(W) 說明(H)                                                                                                    | _B× |
|----------------------------------------------------------------------------------------------------|----------------------------------------------------------------------------------------------------|-----|
| ← → 🗈 🖬 🖀 😫                                                                                                    | 2                                                                                                    |     |
| <ul> <li>■ 電腦管理 (本機)</li> <li>承統工具</li> <li>● 副 事件檢視器</li> <li>● 副 集件檢視器</li> <li>● 副 数能記錄及警示</li> <li>■ 製置管理員</li> <li>● 副 存放</li> <li>● 副 印除式存放裝置</li> <li>● 酚 卸除式存放裝置</li> <li>● 酚 磁碟重組工具</li> <li>● 酚 服務及應用程式</li> </ul> | <ul> <li>F148</li> <li>ASUS Other Devices</li> <li>Enhanced Display Driver Helper Service</li> <li>DVD/CD-ROM 光碟機</li> <li>IDE A TA/A TAPI 控制器</li> <li>系統裝置</li> <li>音效,視訊及遊戲控制器</li> <li>處理器</li> <li>軟碟機</li> <li>軟碟機控制卡</li> <li>通用序列匯流排控制器</li> <li>建接埠 (COM 和 LPT)</li> <li>智慧卡讀取要遭</li> <li>EZUSB PC/SC Smart Card Reader</li> <li>滑鼠及其他指標裝置</li> <li>電腦</li> <li>監視器</li> <li>磁碟機</li> <li>雪腦</li> <li>監視器</li> <li>國子卡</li> <li>鍵盤</li> <li>國示卡</li> </ul> |     |
|                                                                                                    |                                                                                                    |     |

步驟四:點選「服務及應用程式」。

| 🗐 檔案(E) 執行(A) 檢視(Y) 視                                                         | .窗(W) 說明(H)                                                       |                              | _8×                                                 |
|-------------------------------------------------------------------------------|-------------------------------------------------------------------|------------------------------|-----------------------------------------------------|
| ← → 🗈 📧 🖧 🔮                                                                   |                                                                   |                              |                                                     |
| <ul> <li>■ 電腦管理 (本機)</li> <li>● ● ● ● ● ● ● ● ● ● ● ● ● ● ● ● ● ● ●</li></ul> | 名稱<br><sup>●</sup> 服務<br><sup>●</sup> WMI 控制<br><sup>●</sup> 索引服務 | 類型<br>延伸嵌入式管理單元<br>延伸嵌入式管理單元 | 描述<br>開始,停止及設定 Wir<br>設定和控制 Windows M<br>提供快速並具有彈性的 |
|                                                                               | <                                                                 |                              |                                                     |
|                                                                               |                                                                   |                              |                                                     |

步驟五: 點選服務。

| ■ 電腦管理                                   |            |           |                 |
|------------------------------------------|------------|-----------|-----------------|
| 🔜 檔案(乎) 執行(A) 檢視(平) 視                    | 氦(W) 説明(H) |           | _8×             |
| ← → 🗈 🖬 🖶 😫                              |            |           |                 |
| 🖳 電腦管理 (本機)                              | 名稱         | 類型        | 描述              |
| 白 🌇 系統工具                                 | · 服務       |           | 開始,停止及設定 Win    |
| 🗉 💼 事件檢視器                                | 🔏 WMI 控制   | 延伸嵌入式管理單元 | 設定和控制 Windows M |
| ● 📄 🔜 共用資料夾                              | 室引服務       | 延伸嵌入式管理單元 | 提供快速並具有彈性的      |
| □ 劒 效能記錄及警示                              |            |           |                 |
| ◎ ● 安静                                   |            |           |                 |
| 日で100 1500 1500 1500 1500 1500 1500 1500 |            |           |                 |
|                                          |            |           |                 |
| · 磁碟管理                                   |            |           |                 |
| 田 🚱 服務及應用程式                              |            |           |                 |
| _                                        |            |           |                 |
|                                          |            |           |                 |
|                                          |            |           |                 |
|                                          |            |           |                 |
|                                          |            |           |                 |
|                                          |            |           |                 |
|                                          |            |           |                 |
|                                          |            |           |                 |
|                                          | <          |           | >               |
|                                          |            |           |                 |

步驟六:找到「Smart Card」,並點選。

| 📙 電腦管理                                |                         |                                                                      |                                                                                                    |                          |                                        |
|---------------------------------------|-------------------------|----------------------------------------------------------------------|----------------------------------------------------------------------------------------------------|--------------------------|----------------------------------------|
| 📃 檔案(E) 執行(A) 檢視(V) 祷                 | 【窗(W) 説明(H)             |                                                                      |                                                                                                    |                          | _ B ×                                  |
|                                       | ₽   ▶ ■    ■▶           |                                                                      |                                                                                                    |                          |                                        |
|                                       |                         |                                                                      |                                                                                                    |                          |                                        |
|                                       | No. Hix Ab              |                                                                      |                                                                                                    |                          |                                        |
| 🗊 🗐 事件檢視器                             | Smort Cord              |                                                                      | 描述 狀態                                                                                                    | 啓動類型                     | 登入身分 🔼                                 |
| 田 📵 共用資料夾                             | Smart Caru              | Reprotected Storage                                                  | 提供 已啓爾                                                                                                    | h 自動                     | 本機系統                                   |
| 1 一般 双胞記録及答示                          | 信心的现象                   | QoS RSVP                                                             | 提供                                                                                                    | - 手動                     | 本機系統                                   |
|                                       | <u>行工</u> 加初<br>新鮮政動肥致  | Remote Access Auto Connection Manager                                | 當程                                                                                                    | 手動                       | 本機系統                                   |
| □ □ □ □ □ □ □ □ □ □ □ □ □ □ □ □ □ □ □ | <u>= #///2 50</u> 0k455 | Remote Access Connection Manager                                     | 建立 已啓動                                                                                                    | り 手動                     | 本機系統                                   |
| 😽 磁碟重組工具                              |                         | 🏶 Remote Desktop Help Session Manager                                | 管理                                                                                                    | 手動                       | 本機系統                                   |
| 🔐 磁碟管理                                | 描述:                     | 🆏 Remote Procedure Call (RPC)                                        | 提供… 已啓動                                                                                                    | り 自動                     | Network S                              |
| 🗆 🚱 服務及應用程式                           | 管理這個電腦所讀取智慧卡的存          | Remote Procedure Call (RPC) Locator                                  | 管理 已啓重                                                                                                    | り 自動                     | Network S                              |
| 服務                                    | 取。如果這個服務被停止,這個          | Remote Registry                                                      | 啓用 已啓動                                                                                                    | り 自動                     | Local Serv                             |
| WMI 控制                                | 電腦將無法讀取智慧卡。如果這          | Removable Storage                                                    |                                                                                                    | 手動                       | 本機系統                                   |
| 王 🎦 索引服務                              | 個服務被停用,任何明確依存於          | Routing and Remote Access                                            | 提供                                                                                                    | 已停用                      | 本機系統                                   |
|                                       | 它的服務將無法啓動。              | Secondary Logon                                                      | 啓用 已啓重                                                                                                    | り 自動                     | 本機系統                                   |
|                                       |                         | Security Accounts Manager                                            | 儲存 已啓重                                                                                                    | り、自動                     | 本機系統                                   |
|                                       |                         | Security Center                                                      | 監視                                                                                                    | 目動                       | 本機系統                                   |
|                                       |                         | Server                                                               | 透過 已啓動                                                                                                    | り、自動                     | 本機系統                                   |
|                                       |                         | Shell Hardware Detection                                             | 為日 已啓重                                                                                                    | り目動                      | 本機系統                                   |
|                                       |                         | Smart Card                                                           | 管理 已啓重                                                                                                    | り、目動                     | Local Serv                             |
|                                       |                         | SMS Agent Host                                                       | Provi 已容重                                                                                                    | り、自動                     | 本機系統                                   |
|                                       |                         | SMS Task Sequence Agent                                              | SMS                                                                                                    | 手動                       | 本機系統                                   |
|                                       |                         | SQLAgentsBAION                                                       |                                                                                                    | 于朝                       | 平馈系统                                   |
|                                       |                         | SSDP Discovery Service                                               | 住窓… 口俗重                                                                                                    | り 手動                     | Local Serv                             |
|                                       | 1                       | and a symmetric Auto-upgrade Agent                                   | tere and the second second sec | uates Symantec c<br>b 白毛 | nent security software.<br>本地式体        |
|                                       |                         | Synamic Encrot Marcani                                               | 120円… 121円里<br>Runnt 日際調                                                                                                    | り日期                      | <b>半城</b> 於机<br>大槌系统                   |
|                                       | 1                       | and Symphone Lyon realized                                           |                                                                                                    | り日期                      | 个诚尔 <del>初</del><br>大将系统               |
|                                       | 1                       | was ymanieu ruanageniem Cheffi<br>@a Symentae Network Assess Control | 120円… 口管理<br>検索                                                                                                    | り日期                      | 个UST 不明<br>市场系统                        |
|                                       | 1                       | Symanics Network Access Colling                                      | 'W.므<br>Sattin 日欧田                                                                                                    | テ動                       | **· 医术制<br>本播系统                        |
|                                       | 1                       | System Event Notification                                            | · 追蹤 · 已四重                                                                                                    | 。 白勁                     | 本維系統 🗸                                 |
|                                       | 1                       | C C C C C C C C C C C C C C C C C C C                                |                                                                                                    |                          | ************************************** |
|                                       | 新伸 / 檀進 /               |                                                                      |                                                                                                    |                          | <u>• (• )</u>                          |
|                                       |                         |                                                                      |                                                                                                    |                          |                                        |
|                                       |                         |                                                                      |                                                                                                    |                          |                                        |

步驟七:確認啟動類型是「自動」,服務狀態是「已啟動」。若未啟動,請按啟動,即可使用讀卡

| 幾。                |                                              |      |
|-------------------|----------------------------------------------|------|
| Smart Card 內容 (2  | ▶摄電醫)                                        | ?×   |
| 一般登入              | 修復 依存性                                       |      |
| 服務名稱:             | SCardSvr                                     |      |
| 顯示名稱(N):          | Smart Card                                   | _    |
| 描述( <u>D</u> ):   | 管理這個電腦所讀取智慧卡的存取。如果這個<br>服務被停止,這個電腦將無法讀取智慧卡。如 | ~ ~  |
| 執行檔所在路徑(          | <u>H</u> ):                                  |      |
| C:\WINDOWS\Sys    | stem.32VSCard.Svr.exe                        |      |
| 啓動類型(E):          | 自動                                           | *    |
|                   | <br>已啓動                                      | -    |
| 啓動(S)             | <b>停止①</b> 暫停@) 繼續®)                         |      |
| 您可以在這裡指眾          | 2啓動服務時所要套用的參數。                               |      |
| 啓動參數( <u>M</u> ): |                                              |      |
|                   | 確定 取消 套用                                     | F(A) |